# Projets

# Créer un nouveau projet

Pour créer un nouveau projet, prenons l'exemple de la gestion des réclamations. Comme chacun sait, les réclamations sont les meilleures suggestions pour s'améliorer, mais seulement si elles sont prises au sérieux et ne sont pas oubliées. Nous créons donc un projet afin que les différentes réclamations puissent être classées en conséquence et enregistrées auprès de la bonne personne.

Pour cela, cliquez dans la fenêtre CRM du masque des personnes (par ex. du club de golf) ou directement dans la fenêtre des rendez-vous en bas sur **Nouveau**, sélectionnez la catégorie *Projet* et confirmez avec OK :

| tegorien l | bearbeiten             |     | ? 🗆 🗙        | + <u>N</u> eu              |
|------------|------------------------|-----|--------------|----------------------------|
|            |                        |     |              | <mark>∕ Ä</mark> ndern F11 |
| PROJ       | Projekt                | ^   | <u>✓ о</u> к | 🗍 Löschen F5               |
| PROJCL     | Projekt: Kuns          |     |              | a                          |
| PROJT      | Projekt: Timetayle     |     | Abbruch      | L <sup></sup> Kopieren     |
| PROJEV     | Projekt: Veranstaltung |     |              |                            |
| PROJC      | Projekt: Wettspiel     |     |              | -                          |
| RBEZ       | Rechnung zu bezahlen   |     |              | S Umsatzkonto              |
| RECH       | Rechnung zu schreiben  |     |              | Drucken F8                 |
| REKL       | Reklamation            |     |              | Export                     |
| RÜCK       | Rückruf                |     |              |                            |
| RÜVE       | Rückruf, vergeblich    |     |              |                            |
| SCAN       | Scan                   |     |              | //O Online                 |
| TTB        | Teetime-Buchung        |     |              | 🔜 Karte                    |
| TETE       | Telefon-Termin         |     |              | Sperren                    |
| TERM       | Termin                 |     |              | spenen                     |
| TODO       | To-do                  | ~   |              |                            |
| + Neu      | F9 🖍 Edit F7 🕅 Löschen | F5  |              |                            |
|            |                        |     |              |                            |
| Ctrl F5    | + Neu 🖊 Ctrl F6 🖊 E    | dit | Ctrl F7      | Ende                       |

Dans l'objet, intitulez le projet "Réclamations" et placez-le par exemple dans le gestionnaire de club. Le statut peut être mis sur ouvert, car ce n'est pas le projet qui doit être traité, mais les pièces jointes qui y sont enregistrées. Si vous souhaitez continuer à travailler sur le projet, ne cochez pas la case "Ouvrir le projet". *Ouvrir le projet par la suite* Sinon, vous pouvez la décocher et confirmer avec OK.

| Neues Proje                           | kt                                                                                                    | ? 🗆 X                                 |
|---------------------------------------|----------------------------------------------------------------------------------------------------|---------------------------------------|
| <u>K</u> ategorie<br><u>B</u> etreff: | Projekt  Comparison Comparison Co | ✓ <u>O</u> K F12<br>★ <u>A</u> bbruch |
| <<br><u>T</u> ermin:                  | 08.04.2020 <u>Z</u> eit: 10:32 <u>D</u> auer erwartet:                                                                                                    |                                       |
| <u>F</u> ür:                          | L Vorstand                                                                                                    |                                       |
| <u>⊃</u> tatus:<br>✓ Projekt <u>a</u> | nschliessend öffnen                                                                                                    |                                       |
|                                       |                                                                                                    |                                       |

Le projet se présente maintenant ainsi et est enregistré et consultable dans la liste des projets ouverts :

|                                                                                                    | clamation                                                                                                    |                               |                        |                                                               |                                              |        |         |               |                       |                            |           |                |   | -                            | 0   |
|----------------------------------------------------------------------------------------------------|----------------------------------------------------------------------------------------------------|-------------------------------|------------------------|---------------------------------------------------------------|----------------------------------------------|--------|---------|---------------|-----------------------|----------------------------|-----------|----------------|---|------------------------------|-----|
| Eproser<br>Project                                                                                                    | stru Sonnenso<br>Antenchpertrer                                                                                                    | Trein, Susar                  | ***                    |                                                               |                                              |        | Everage | lent<br>Other | Tramantaenic<br>E-gal | ta (Autgabe<br>Desenaro Ar | -cesurger | Decails<br>Suc | - | √gx<br>Miscaer               |     |
| 100                                                                                                    | · ·                                                                                                    |                               |                        |                                                               |                                              |        | Ang     | rechpartre    | er (1)                | archar 100                 | ocare.    | -24            | æ | "O Eradaj                    |     |
| Emilioue                                                                                                    | Project                                                                                                    |                               |                        |                                                               |                                              | - Zm   |         |               | A iona                | erichen Susani             |           |                |   |                              |     |
| Benew.                                                                                                    | Relianation                                                                                                    |                               |                        |                                                               |                                              |        |         |               |                       |                            |           |                |   | In Francis                   |     |
| 1                                                                                                    |                                                                                                    |                               |                        |                                                               |                                              |        |         |               |                       |                            |           |                |   | THE ACCOUNTS                 |     |
|                                                                                                    |                                                                                                    |                               |                        |                                                               |                                              |        |         |               |                       |                            |           |                |   | (T) Berry                    | Ĩ   |
|                                                                                                    |                                                                                                    |                               |                        |                                                               |                                              |        |         |               |                       |                            |           |                |   | (C) Armo                     | 2   |
|                                                                                                    |                                                                                                    |                               |                        |                                                               |                                              |        |         |               |                       |                            |           |                |   | ( O Same                     |     |
|                                                                                                    |                                                                                                    |                               |                        |                                                               |                                              |        |         |               |                       |                            |           |                |   | Granie                       |     |
|                                                                                                    |                                                                                                    |                               |                        |                                                               |                                              |        |         |               |                       |                            |           |                |   | \$ you                       | ik. |
| _                                                                                                    |                                                                                                    |                               |                        |                                                               |                                              |        |         |               |                       |                            |           |                |   | g you                        | nk  |
| a<br>Jeoniot                                                                                                    | 08.04.3030                                                                                                    | 241                           | 1034                   | Dave: evva                                                    | ne:                                          |        |         |               |                       |                            |           |                |   | g you                        | ĸ   |
| a<br>Derekt<br>Dirreeung                                                                                                    | 08.04.2020<br>78.04.2020                                                                                                    | 3e:<br>3e:                    | 10.34                  | Dauer erva<br>Dauer                                           | ite:                                         |        |         |               |                       |                            |           |                |   | g you<br>€ you<br>€ you      | *   |
| i<br>Decesion<br>Decesion<br>D | 08.04.2020<br>08.04.2020                                                                                                    | jai:<br>jai:<br>jai:          | 1034<br>1034<br>+      | Daver ervs<br>Daver<br>Vors                                   | rte:<br>Cartella                             |        |         |               |                       |                            |           |                |   | € you<br>€ you               | *   |
| a<br>Dennin<br>Ban<br>Sphoer                                                                                                    | 04.04.2023<br>78.04.2023<br>Д. Нокраникан<br>Д. Але Пессен                                                                                                    | jai:<br>jai:<br>tete          | 1034<br>1034<br>*      | Daver eva<br>Daver<br>Vors<br>energe:                         | Carnela                                      |        |         |               |                       |                            |           |                |   | gr yasa<br>∰ 1994<br>€_ 4994 | *   |
| a<br>Jeren<br>Bar<br>Bar<br>Bar                                                                                                    | 08.04.2020<br>08.04.2020<br>28.04.2020<br>28.460.petrotart<br>28.460.petrotart<br>28.460.petrotart<br>20.560                                                                                                    | jai:<br>jai:<br>jai:<br>tetar | 1034<br>1034<br>*<br>* | Duuerewa<br>Daget<br>Vort<br>etengt<br>ant                    | rte:<br>Carnela                              |        |         |               |                       |                            |           |                |   | € 1000<br>Strate             | in: |
| a<br>Bener<br>Bar<br>Bar<br>Bar                                                                                                    | 08.04.2020<br>08.04.2020<br>4 20.004.0000<br>4 20.000000000<br>2 2 2 2 2 2 2 2 2 2 2 2 2 2 2                                                                                                     | 240<br>240<br>beter<br>tr     | 1034<br>1034<br>*<br>* | Daver erva<br>Daver<br>Vors<br>efectig:<br>Geordet<br>Geordet | carnela<br>Carnela<br>BLO4.30.11             | E36-76 |         |               |                       |                            |           |                |   | grynau<br>≩trwn<br>€, xow    |     |
| jernier<br>Dermier<br>Dermier<br>Dermie<br>Dermie<br>Dermie<br>Dermie<br>Dermie<br>Dermie<br>Dermie<br>Dermie<br>Dermie<br>Dermie<br>Dermie<br>Dermier                                                                                                    | 08.04.2030<br>08.04.2030<br>42. House Heater<br>42. and Heater<br>24. of Heater<br>26. of Heater<br>26. | jec<br>jec<br>tester          | 1034<br>1034<br>*<br>* | Daver erva<br>Daget<br>Vort<br>etetigt<br>Gelentet<br>Decer   | carsola<br>Carsola<br>Bicol 20, 11<br>Diving | an b   |         |               |                       |                            |           |                |   | grynau<br>≩trwn<br>€, xow    | in. |

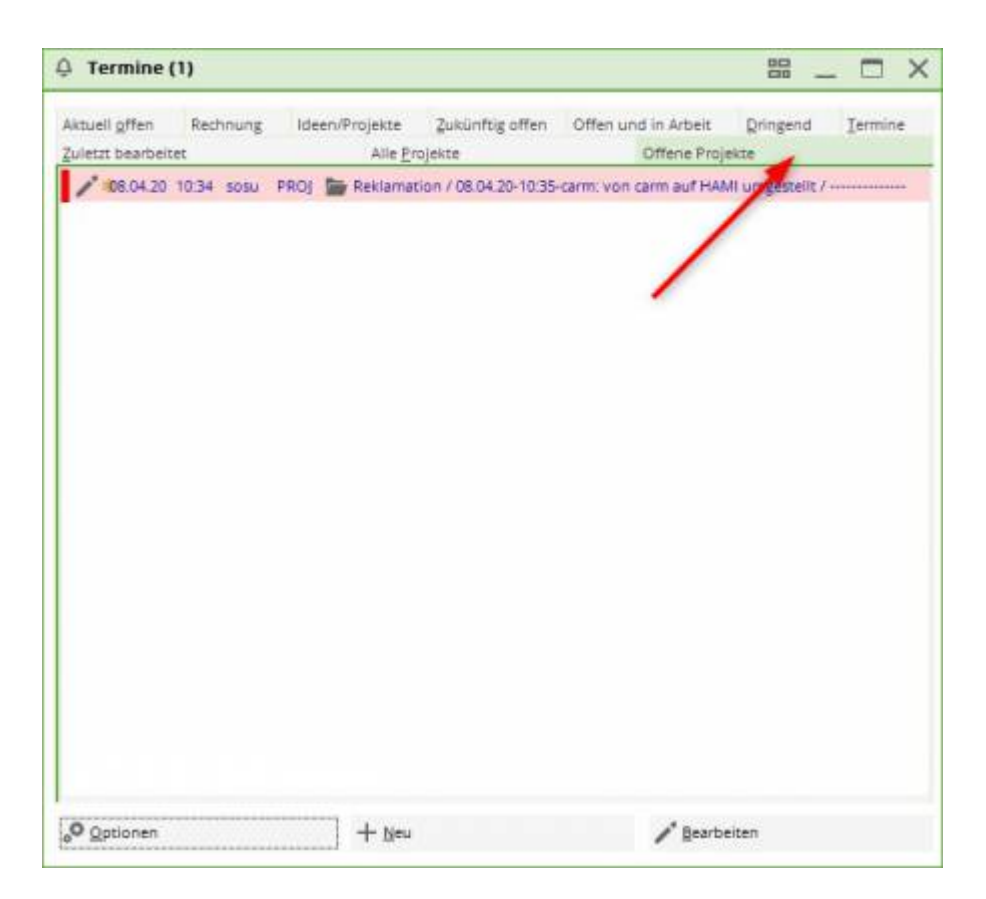

Pour que tous les tickets de réclamation soient également attribués à ce projet, il faut que la **Catégorie** *Réclamation* en cochant la case correspondante <u>Le ticket doit être attribué à un projet</u>.

# Créer un projet à partir du ticket

Pour une meilleure vue d'ensemble, il est possible d'ajouter des entrées individuelles à des projets existants. projets. S'il n'existe pas encore de projet correspondant, vous pouvez le créer sans problème à partir du ticket.

|                                                                                                    |                                                                                 |                                                  |                      |                                                                                                    |          |    |                     | X   |
|----------------------------------------------------------------------------------------------------|---------------------------------------------------------------------------------|--------------------------------------------------|----------------------|----------------------------------------------------------------------------------------------------|----------|----|---------------------|-----|
| <u>K</u> ontakt:                                                                                         | sosu Sonnens                                                                    | chein, <mark>Susa</mark> nn                      | e                    |                                                                                                    |          | =  | <b>√</b> <u>о</u> к | F12 |
|                                                                                                    | Ansprechpartner:                                                                |                                                  |                      |                                                                                                    | Wahl     | F3 | Sichern             | F11 |
| Projekt:                                                                                                 | •                                                                               |                                                  |                      |                                                                                                    |          | F4 | O Friedland         |     |
| <u>K</u> ategorie                                                                                        | To-do                                                                           |                                                  |                      |                                                                                                    | ▼ 🖋 Edit |    | 🦋 Erledigt          | F9  |
| <u>B</u> etreff:                                                                                         |                                                                                 |                                                  |                      |                                                                                                    |          |    |                     |     |
| Kuchen beste                                                                                             | llen                                                                            |                                                  |                      |                                                                                                    |          | ^  | Projekt             |     |
|                                                                                                    |                                                                                 |                                                  |                      |                                                                                                    |          |    | ? <u>R</u> ückfrage |     |
|                                                                                                    |                                                                                 |                                                  |                      |                                                                                                    |          |    | Antwort             |     |
|                                                                                                    |                                                                                 |                                                  |                      |                                                                                                    |          |    | () <u>S</u> tamp    |     |
|                                                                                                    |                                                                                 |                                                  |                      |                                                                                                    |          |    | 💉 Info-Link         |     |
|                                                                                                    |                                                                                 |                                                  |                      |                                                                                                    |          |    |                     |     |
|                                                                                                    |                                                                                 |                                                  |                      |                                                                                                    |          |    | Privat              | F5  |
|                                                                                                    |                                                                                 |                                                  |                      |                                                                                                    |          |    | Privat              | F5  |
|                                                                                                    |                                                                                 |                                                  |                      |                                                                                                    |          | Ŷ  | Privat              | F5  |
| <                                                                                                    |                                                                                 |                                                  |                      |                                                                                                    |          | ~  | Privat              | F5  |
| <<br><u>I</u> ermin:                                                                                     | 08.04.2020                                                                      | <u>Z</u> eit:                                    | 10:58                | Dauer erwartet:                                                                                          | :        | >  | Privat              | F5  |
| <<br><u>T</u> ermin:<br><u>E</u> rinnerung:                                                              | 08.04.2020                                                                      | <u>Z</u> eit:<br><u>Z</u> eit:                   | 10:58                | <u>D</u> auer erwartet:<br>Da <u>u</u> er:                                                               | :        | >  | Privat              | F5  |
| <<br><u>T</u> ermin:<br><u>E</u> rinnerung:<br><u>F</u> ür:                                              | 08.04.2020<br>• •                                                               | <u>Z</u> eit:<br><u>Z</u> eit:<br>beiter         | 10:58                | Dauer erwartet:<br>Da <u>u</u> er:<br>Von: Carmela                                                       | :        | >  | Privat              | F5  |
| ۲<br><u>T</u> ermin:<br><u>E</u> rinnerung:<br><u>F</u> ür:<br>Si <u>c</u> htbar:                        | 08.04.2020<br><br>Mauptmitart                                                   | <u>Z</u> eit:<br><u>Z</u> eit:<br>beiter<br>er   | 10:58                | Dauer erwartet:<br>Dauer:<br>Von: Carmela<br>erledigt:                                                   | :        | >  | Privat              | F5  |
| <pre> Iermin: Erinnerung: Für: Sightbar: Status: </pre>                                                  | 08.04.2020<br>· ·<br>Mauptmitart<br>Alle Bediene                                | Zeit:<br>Zeit:<br>beiter<br>er                   | 10:58<br>:<br>•      | Dauer erwartet:<br>Dauer:<br>Von: Carmela<br>erledigt:<br>am:                                            |          | >  | Privat              | F5  |
| <pre>   Iermin:   Erinnerung:   Eür:   Sightbar:   Status:   Erstellt: </pre>                            | 08.04.2020<br>· ·<br>Mauptmitart<br>Alle Bediene<br>offen                       | Zeit:<br>Zeit:<br>beiter<br>er                   | 10:58<br>:           | Dauer erwartet:<br>Dauer:<br>Von: Carmela<br>erledigt:<br>am:<br>Geändert:                               | :<br>:   | >  | Privat              | F5  |
| ۲<br><u>T</u> ermin:<br><u>E</u> rinnerung:<br><u>F</u> ür:<br>Sightbar:<br><u>S</u> tatus:<br>Erstellt: | 08.04.2020<br><br>Mauptmitart<br>Alle Bediene<br>offen<br>Im <u>M</u> itarbeite | Zeit:<br>Zeit:<br>beiter<br>er                   | 10:58<br>:<br>•<br>• | Dauer erwartet:<br>Dauer:<br>Von: Carmela<br>erledigt:<br>am:<br>Geändert:<br>✓ Neuer Eintrag            | :<br>:   | >  | Privat              | F5  |
| Iermin:       Erinnerung:       Für:       Sightbar:       Status:       Erstellt:       Anhang:         | 08.04.2020  Hauptmitart Alle Bediene forfen Im Mitarbeite                       | Zeit:<br>Zeit:<br>beiter<br>er<br>erplan anzeige | 10:58<br>:<br>•<br>• | Dauer erwartet:<br>Dauer:<br>Von: Carmela<br>erledigt:<br>am:<br>Geändert:<br>Geändert:<br>Meuer Eintrag |          | >  | Privat              | F5  |

Pour cela, cliquez à droite sur le bouton Projet. La fenêtre suivante s'ouvre ensuite :

| Neues Proje                      | •kt                                    | ? 🗆 X                                 |
|----------------------------------|----------------------------------------|---------------------------------------|
| <u>K</u> ategorie                | Projekt 🗸 🖍 Edit                       | ✓ <u>O</u> K F12<br>★ <u>A</u> bbruch |
| Geburtstag                       | sparty                                 |                                       |
| < Termin: Eür: Status: Projekt a | 08.04.2020 Zeit: 10:59 Dauer erwartet: |                                       |

L'objet du projet est repris de la ligne d'objet du ticket. Modifiez-le si nécessaire, le sujet est le "titre du projet" et doit être percutant. Si nécessaire, ajoutez d'autres détails dans le champ de texte et définissez enfin sur qui le projet doit être placé et qui peut le consulter.

Confirmez en cliquant sur OK.

## Ajouter de nouvelles entrées

Vous pouvez maintenant ajouter de nouvelles entrées à un projet. Cliquez sur Nouveau (F6).

| TOJEKL GED       | ourtstags Party          |            |                              |        |               |                                 |                                        |                                                  | _ [                     |     |
|------------------|--------------------------|------------|------------------------------|--------|---------------|---------------------------------|----------------------------------------|--------------------------------------------------|-------------------------|-----|
| <u>K</u> ontakt: | PCC PC CADDIE AG, Bene   | edikt Schn | hedding                      | ≡ •••• | Einträge      | Themenberei                     | che / Aufgabe                          | Details                                          | <b>√</b> <u>о</u> к     | F12 |
| Projekt:         | Anspreciparate:          |            | P                            | F4     | Korrespondenz | E- <u>M</u> ail<br>ffen Ansprec | Datensatz-Änderung<br>hgartner Kontakt | en <u>S</u> uche<br>Übersicht über <u>a</u> lles | E Sichern               | F11 |
| Kategorie:       | Projekt                  |            | - /                          | • Edit | Ansprech      | artner (1)                      |                                        | :@ANSP                                           | o <sup>O</sup> Erledigt | F9  |
| Betreff:         | Geburtstags Party        |            |                              |        |               | AT PC C                         | ADDIE AG, Benedikt Schm                | edding (+41-41/5110600;                          |                         |     |
| Benedikt Sc      | hmedding                 |            |                              | ^      |               |                                 |                                        |                                                  | Projekt                 |     |
|                  |                          |            |                              |        |               |                                 |                                        |                                                  | ? <u>R</u> ückfrage     | ;e  |
|                  |                          |            |                              |        |               |                                 |                                        |                                                  | Antwort                 |     |
|                  |                          |            |                              |        |               |                                 |                                        |                                                  | () <u>Stamp</u>         |     |
| <                |                          |            |                              | ~      |               |                                 |                                        |                                                  | 💉 Info-Link             | ¢   |
| <u>T</u> ermin:  | 24.04.2020 <u>Z</u> eit: | 08:15      | Dauer erwartet:              |        |               |                                 |                                        |                                                  | Privat                  | F5  |
| Erinnerung:      | 24.04.2020 <u>Z</u> eit: | 08:15      | Da <u>u</u> er:              |        |               |                                 |                                        |                                                  | & Anruf                 |     |
| <u>F</u> ür:     | L Carmela                | -          | Von: Carmela                 |        |               |                                 |                                        |                                                  |                         |     |
| Sichtbar:        | Alle Bediener            | -          | erledigt:                    |        |               |                                 |                                        |                                                  |                         |     |
| Status:          | <b>∕</b> offen           | -          | am:                          |        |               |                                 | /                                      |                                                  |                         |     |
| Erstellt:        | 24.04.20, 08:16:19       |            | Geändert: 24.04.20, 08:16:28 |        |               |                                 |                                        |                                                  |                         |     |
|                  |                          |            |                              |        |               |                                 |                                        |                                                  |                         |     |
| <u>A</u> nhang:  |                          |            |                              |        |               |                                 | 4                                      |                                                  |                         |     |

Sélectionnez la catégorie du ticket et confirmez avec OK. Le ticket est ainsi automatiquement attribué au projet et peut être édité :

|                                                                                                    |                                                                                        |                                        |                      |                                                                                                    |               |     |                     | X   |
|----------------------------------------------------------------------------------------------------|----------------------------------------------------------------------------------------|----------------------------------------|----------------------|----------------------------------------------------------------------------------------------------|---------------|-----|---------------------|-----|
| <u>K</u> ontakt:                                                                                                  | PCC PC CADD                                                                            | DIE AG, Benedi                         | ikt Schmeddir        | ng                                                                                                    |               | ≡   | <b>√</b> <u>о</u> к | F12 |
| Projekt:                                                                                                    | 24.04.20 Gebu                                                                          | urtstags Party                         |                      |                                                                                                    | ▶ Wah         | F4  | Sichern             | F11 |
| Kategorie:                                                                                                    | To-do                                                                                  |                                        |                      |                                                                                                    | ▼ / E         | dit | 🔎 Erledigt          | F9  |
| Betreff:                                                                                                    |                                                                                        |                                        |                      |                                                                                                    |               |     |                     |     |
| Offerte Apero                                                                                                    | einholen Bäckerei H                                                                    | lodel                                  |                      |                                                                                                    |               | ^   | Projekt             |     |
|                                                                                                    |                                                                                        |                                        |                      |                                                                                                    |               |     | ? <u>R</u> ückfrage |     |
|                                                                                                    |                                                                                        |                                        |                      |                                                                                                    |               |     | Antwort             |     |
|                                                                                                    |                                                                                        |                                        |                      |                                                                                                    |               |     | () <u>S</u> tamp    |     |
|                                                                                                    |                                                                                        |                                        |                      |                                                                                                    |               |     | 🚿 Info-Link         |     |
|                                                                                                    |                                                                                        |                                        |                      |                                                                                                    |               |     | ~ -                 |     |
|                                                                                                    |                                                                                        |                                        |                      |                                                                                                    |               |     | <u>P</u> rivat      | F5  |
|                                                                                                    |                                                                                        |                                        |                      |                                                                                                    |               |     | Privat              | F5  |
|                                                                                                    |                                                                                        |                                        |                      |                                                                                                    |               | ~   | Privat              | F5  |
| <                                                                                                    | 24.04.2020                                                                             | 7-14                                   | 00:10                |                                                                                                    |               | >   | Privat              | F5  |
| <<br><u>T</u> ermin:                                                                                              | 24.04.2020                                                                             | Zeit:                                  | 08:18                | Dauer erwartet:                                                                                       | :             | >   | Privat              | F5  |
| <<br>Termin:<br>Erinnerung:                                                                                       | 24.04.2020                                                                             | <u>Z</u> eit:<br><u>Z</u> eit:         | 08:18                | Dauer erwartet:<br>Da <u>u</u> er:                                                                    | :             | >   | Privat              | F5  |
| <<br>Termin:<br>Erinnerung:<br>Eür:                                                                               | 24.04.2020<br><br>Carmela                                                              | <u>Z</u> eit:<br><u>Z</u> eit:         | 08:18                | Dauer erwartet:<br>Da <u>u</u> er:<br>Von: Carm                                                       | :<br>:<br>ela | >   | Privat              | F5  |
| <<br>Termin:<br>Erinnerung:<br>Eür:<br>Sightbar:                                                                  | 24.04.2020<br><br>Carmela<br>Alle Bediene                                              | <u>Z</u> eit:<br><u>Z</u> eit:<br>er   | 08:18                | Dauer erwartet:<br>Dauer:<br>Von: Carm<br>erledigt:                                                   | :<br>:<br>ela | >   | Privat              | F5  |
| <pre></pre>                                                                                                    | 24.04.2020<br><br>Carmela<br>Alle Bediene<br>Coffen                                    | Zeit:<br>Zeit:<br>er                   | 08:18                | Dauer erwartet:<br>Dauer:<br>Von: Carm<br>erledigt:<br>am:                                            | :<br>:<br>ela | >   | Privat              | FS  |
| <<br><u>I</u> ermin:<br><u>E</u> rinnerung:<br><u>E</u> ür:<br>Sightbar:<br><u>S</u> tatus:<br>Erstellt:          | 24.04.2020<br><br>L Carmela<br>L Carmela<br>L Alle Bediene                             | Zeit:<br>Zeit:<br>er                   | 08:18                | Dauer erwartet:<br>Dauer:<br>Von: Carm<br>erledigt:<br>am:<br>Geändert:                               | i<br>i<br>ela | >   | Privat              | F5  |
| <<br><u>T</u> ermin:<br><u>E</u> rinnerung:<br><u>E</u> ür:<br>Si <u>c</u> htbar:<br><u>S</u> tatus:<br>Erstellt: | 24.04.2020<br><br>Carmela<br>Alle Bediene<br>offen<br>Im <u>M</u> itarbeite            | Zeit:<br>Zeit:<br>er<br>erplan anzeige | 08:18<br>:<br>•<br>• | Dauer erwartet:<br>Dauer:<br>Von: Carm<br>erledigt:<br>am:<br>Geändert:<br>✓ Neuer Eintrag            | :<br>:<br>ela | >   | Privat              | F5  |
| <pre> Iermin: Erinnerung: Eür: Sightbar: Status: Erstellt: Anhang:</pre>                                          | 24.04.2020<br><br>Carmela<br>Carmela<br>Alle Bediene<br>offen<br>Im <u>M</u> itarbeite | Zeit:<br>Zeit:<br>er<br>erplan anzeige | 08:18<br>:<br>•<br>• | Dauer erwartet:<br>Dauer:<br>Von: Carm<br>erledigt:<br>am:<br>Geändert:<br>Geändert:<br>Meuer Eintrag | :<br>:<br>ela | >   | Privat              | F5  |

Même les entrées déjà existantes peuvent encore être attribuées à un projet. Cliquez en haut dans le ticket existant sur le long bouton projekt et sélectionnez-le.

| Kontakt:        | PCC PC CADDIE AG, Benedikt   | Schn  | nedding = •••                |
|-----------------|------------------------------|-------|------------------------------|
|                 | Ansprechpartner:             |       | ▶ Wahl F3                    |
| Projekt:        | ÷                            |       | F4                           |
| Kategorie:      | To-do                        |       | 👻 🧨 Edit                     |
| Betreff:        | Einladung versenden          |       |                              |
|                 |                              |       |                              |
| Tamaiau         | 24.04.2020 7-10              | 15    | Deverse                      |
| Termin:         | 24.04.2020 <u>Z</u> eit: 08. | 15    | Dauer erwartet.              |
| Erinnerung:     | 24.04.2020 <u>Z</u> eit: 08: | 15    | Da <u>u</u> er:              |
| <u>F</u> ür:    | Lauptmitarbeiter             | -     | Von: Carmela                 |
| Sichtbar:       | Alle Bediener                | -     | erledigt:                    |
| <u>S</u> tatus: | Alarm (dringend)             | •     | am:                          |
| Erstellt:       | 24.04.20, 08:16:19           |       | Geändert: 24.04.20, 08:16:28 |
|                 |                              |       | Neuer Eintrag                |
| <u>Annang:</u>  | -                            |       |                              |
| Earbe:          | Anhan                        | g öff | nen F6 🕨 Kontakt öffnen F7   |

#### Projekt: Einladung versenden

| Projekt auswählen                                                                                                    |                                                                                                    |                                                                                                    | ×       |
|----------------------------------------------------------------------------------------------------|----------------------------------------------------------------------------------------------------|----------------------------------------------------------------------------------------------------|---------|
|                                                                                                    | 🔲 Alle Projekte anzeigen (F2)                                                                                                    | Alphabetisch sortiert                                                                                                    |         |
| <ul> <li>15.09.15 00:00</li> <li>12.10.15 00:00</li> <li>27.10.15 00:00</li> <li>27.10.15 00:00</li> <li>27.10.15 00:00</li> <li>27.10.15 00:00</li> <li>27.10.15 00:00</li> <li>23.05.17 13:27</li> <li>29.06.17 13:27</li> <li>29.06.17 13:27</li> <li>30.06.17 14:14 mubi</li> <li>01.07.17</li> <li>31.07.17 09:00</li> <li>404.08.17</li> <li>23.10.17 09:24 aani</li> <li>23.10.17 09:51 ghst</li> <li>25.10.17 09:34 mas3</li> <li>25.10.17 09:34 mas3</li> <li>25.11.17</li> <li>31.12.17 14:12 golf</li> <li>01.01.18 13:25 mugi</li> </ul> | PROJ(<br>PROJ(<br>PROJ(<br>PROJ(<br>PROJ(<br>PROJ(<br>PROJ)<br>PROJ 29.10.15: Rencontre des<br>PROJ Test Turnierbutton /<br>PROJ CRM Schulung<br>PROJ CINTEressenten 2017 /<br>PROJ CINTERS<br>PROJ CINTERS<br>PROJ(<br>PROJ CINTERS<br>PROJ(<br>PROJ CINTERS<br>PROJ CINTERS<br>PRO | s clubs de golf / de la Suisse Romande / de la S<br>s / 23.10.17-10:32-mana: von mana auf test<br>10.17-09:43-test: von test auf kaka umgestellt /- | Abbruch |

### Supprimer une entrée existante d'un projet

Pour séparer une entrée d'un projet existant, cliquez sur le long bouton Projet et sélectionnez l'option la plus basse "pas d'attribution de projet".

### Différence visuelle entre les entrées

Dans l'aperçu, les entrées et les projets déposés sont représentés par différents signes. Cela facilite la recherche et la consultation :

| 🗘 Termine (10)         |                                 |                                 | ₩ _ □ ×                        |
|------------------------|---------------------------------|---------------------------------|--------------------------------|
| Zuletzt bearbeitet     | Alle <u>P</u> rojekte           | Offene Proj                     | ekte                           |
| Aktuell offen Rechnung | Ideen/Projekte Zukünftig o      | offen Offen und in Arbeit       | Dringend Termine               |
| 🌲 22.01.19 11:22 str5  | ATT In Strasse Feld Perimeter   | 19.ods                          |                                |
| 🌲 03.12.19 08:55 imir  | ATT 🔝 50 Jahre Hochzeit Mam     | a und Papa 2020 / Ferien 2020   | Jubiläum.ods                   |
| 🌲 15.01.20 10:00 PCC   | ATT                             | lder Dokuwiki.ods               |                                |
| 🌲 25.02.20 09:25 imir  | ATT 🕢 Ite%3A Anfrage Hotebu     | chung [reservas@hotelbahia.c    | com %2825.02.2020 09%3A25      |
| 10.02.20 17:00 matt    | MAIL 🕞 Inre Webshop-Bestellu    | ng / [info@matterhornparadis    | e.ch (10.02.2020 17:00:12) R]. |
| 06.04.20 11:12 hoca    | MAIL O Inr Profity-Gutschein fü | ir Geschenkidee.ch / [info@pr   | ofity.ch (06.04.2020 11:12:    |
| 06.04.20 11:41 flas    | MAIL O Herzlich Willkommen b    | ei Flaschenpost! / [newsletter( | @flaschenpost.ch (06.04.202(   |
| 19.04.20 19:34 RECH    | MAIL O Profity-Erinnerung: 159  | 6 für Geschenkidee.ch oder ne   | uen Gutschein auswählen /      |
| 24.04.20 08:15 PCC     | PROJ 🗁 Geburtstags Party / Ber  | redikt Schmedding               |                                |
| 24.04.20 08:18 PCC     | TODO Offerte Apero einholen     | Bäckerei Hodel                  |                                |
|                        |                                 |                                 |                                |
| Optionen               | + Nen                           | / Bearbo                        | eiten                          |

- 1. Les projets sont représentés par des dossiers.
- Les entrées individuelles et les entrées affectées à des projets sont listées sans marquage. P.S. Si les sous-entrées d'un projet sont définies comme terminées, seul le projet reste dans l'aperçu général.
- 3. Les notes des factures sont marquées par une petite imprimante, celles des lettres en série par une note épinglée, etc.

# Créer un projet à partir d'un tournoi

Une bonne préparation et organisation des compétitions est la moitié du chemin vers le but ! Dès qu'un tournoi a été créé avec toutes les données dans PC CADDIE, vous pouvez également enregistrer toutes les tâches organisationnelles, les documents et la correspondance relatifs à ce tournoi, regroupés dans un projet. Ainsi, vous disposez toujours de toutes les informations en un coup d'œil - consultables à tout moment, facilement accessibles, planifiables par ordre chronologique et clairement classées.

Pour que votre tournoi devienne un projet, cliquez dans les données du tournoi sur le bouton **Projet**.

| rnierdat          | en: Flūl  | hli Sõrenber    | g 18 I  | Loch - 29   | 0.01.20   | - Teilneh          | mer: 2 /   | Gäste: 2 ?         | ×   |
|-------------------|-----------|-----------------|---------|-------------|-----------|--------------------|------------|--------------------|-----|
| Name, Dati        | um, Platz |                 |         |             |           |                    |            |                    |     |
| K <u>ü</u> rzel   | 20002     | Name F          | lühli S | örenberg 18 | 8 Loch Tu | imier              | <b>^</b>   | Projekt            | Ć   |
| <u>L</u> ochzahl  | 18 (3     | 36 -> 2 Runden, | max. 1  | 08 -> 6 Run | den)      |                    |            | + <u>N</u> eu      |     |
| Datum             | 29.01.2   | D               |         |             |           |                    |            | <u>Ä</u> ndern     | F11 |
| Platz             | 0056.1    | 18 Loch PI      | atz     | =           | Mehrere   | Plätze im T        | urnier     | 🗍 L <u>ö</u> schen |     |
| Hcp-Grenze        | e der Abs | chläge Her      | ren     | /36.0/-/-/  | -         |                    |            | 🔁 <u>K</u> opieren |     |
|                   |           | Dan             | nen     | /36.0/-/-/  | -         |                    | ***        | 🧟 Spieler          |     |
| Ausschreib        | ung       |                 |         |             |           |                    |            | 👎 Ergebnisse       |     |
| HCP-Grenz         | e         | Meldung         |         | Rechnen     |           | Hcp- <u>F</u> akto | r          | Drucken            | F8  |
| <u>S</u> pielform |           | Einzel          |         |             | -         | Details            | 5          | - Drucken          | 10  |
| <u>Z</u> ählweise |           | Stableford      |         |             |           |                    |            | S: Nenngeld        |     |
|                   |           |                 |         |             |           | i Inform           | nationen   | Abschluss          |     |
| Stechen           |           | Letzte          |         |             | ~         | 9, 6, 3, 2, 1      |            | Internet           |     |
| Blind-Hole        |           | Nein 👻          |         |             |           |                    |            | //O Online         |     |
| lahrespreis       | wirks.    | Nein            | Ŧ       | Ausschrei   | b-Text    | Pin-Po             | sitions    |                    |     |
| Intern/Gäst       | e         | Offen           | ~       | Preise/Ka   | tegorien  | Teamwert           | ung        | 📞 Telefon          |     |
| HCP-wirksa        | m         | Normal wirks    | sam     |             | Ŧ         |                    | $\bigcirc$ | Ende               |     |

Une fenêtre de projet s'ouvre avec la catégorie *Projet : Jeu de pari* . Celui-ci est automatiquement lié par le numéro de projet - au match. Si vous saisissez par exemple un sponsor dans l'adresse, vous pouvez ouvrir ce projet aussi bien depuis le tournoi que depuis votre fenêtre de rendez-vous et même depuis le masque de personne du sponsor.

| 17 - I - I -                                                                                          |                                                                                                    |                    |               |                                                                                |                                             |                |      | _     |
|----------------------------------------------------------------------------------------------------|----------------------------------------------------------------------------------------------------|--------------------|---------------|--------------------------------------------------------------------------------|---------------------------------------------|----------------|------|-------|
| <u>K</u> ontakt:                                                                                      |                                                                                                    |                    |               |                                                                                |                                             |                | -    | = ••• |
| 10000                                                                                                 | Ansprechpartner:                                                                                                    |                    |               |                                                                                |                                             | •              | Wahl | F3    |
| Projekt:                                                                                              | +                                                                                                    |                    |               |                                                                                |                                             |                |      | F4    |
| Kategorie:                                                                                            | Projekt                                                                                                    |                    |               |                                                                                |                                             | -              | Edi  | t     |
| <u>B</u> etreff:                                                                                      | Eröffnungsturnier                                                                                                    |                    |               |                                                                                |                                             |                |      |       |
| 1                                                                                                    |                                                                                                    |                    |               |                                                                                |                                             |                |      | ^     |
|                                                                                                    |                                                                                                    |                    |               |                                                                                |                                             |                |      |       |
| <                                                                                                    |                                                                                                    |                    |               |                                                                                |                                             |                |      | ~     |
| <<br><u>T</u> ermin:                                                                                  | 24.04.2020 <u>Z</u> ei                                                                                                    | it: 08:            | 30            | <u>D</u> auer erwa                                                             | artet:                                      |                | 2    | ~     |
| <<br>Termin:<br>Erinnerung:                                                                           | 24.04.2020     Zei       24.04.2020     Zei                                                                                                    | it: 08:<br>it: 08: | 30<br>30      | <u>D</u> auer erwa<br>Da <u>u</u> er:                                          | artet:                                      |                | ;    | ~     |
| <<br>Termin:<br>Erinnerung:<br>Eür:                                                                   | 24.04.2020       Zei         24.04.2020       Zei         24.04.2020       Zei         L Carmela       Carmela                                                                                                    | it: 08:<br>it: 08: | 30<br>30      | Dauer erwa<br>Da <u>u</u> er:<br>Von:                                          | artet:<br>Carmel                            | a              | 3    | ~     |
| <u>T</u> ermin: <u>F</u> rinnerung: <u>F</u> ür: Sichtbar:                                            | 24.04.2020       Zei         24.04.2020       Zei         24.04.2020       Zei         Carmela       Zei         Alle Bediener       Image: Carmela                                                                                                    | it: 08:<br>it: 08: | 30<br>30<br>* | Dauer erwa<br>Dauer:<br>Von:<br>erledigt:                                      | artet:<br>Carmel                            | a              | 3    | ~     |
| Termin: Erinnerung: Eür: Sichtbar: Status:                                                            | 24.04.2020       Zei         24.04.2020       Zei         24.04.2020       Zei         L Carmela       L         L Carmela       L         L Carmela       L         L Offen       L                                                                                                    | it: 08:<br>it: 08: | 30<br>30<br>* | Dauer erwa<br>Dauer:<br>Von:<br>erledigt:<br>am                                | artet:<br>Carmel                            | a              |      | ~     |
| <pre>     Iermin:     Erinnerung:     Eür:     Sightbar:     Status:     Erstellt: </pre>             | 24.04.2020       Zei         24.04.2020       Zei         24.04.2020       Zei         ▲ Carmela       Image: Carmela         ▲ Alle Bediener       Image: Carmela         ▲ offen       24.04.20, 08:30:56                                                                                                    | it: 08:<br>it: 08: | 30<br>30<br>* | Dauer erwa<br>Da <u>u</u> er:<br>Von:<br>erledigt:<br>am<br>Geändert:<br>Neuer | artet:<br>Carmel<br>:<br>24.04.2            | a<br>0, 08:30: | 56   | ~     |
| <pre>     Iermin:     Erinnerung:     Eür:     Sightbar:     Status:     Erstellt:     Anhang: </pre> | 24.04.2020       Zei         24.04.2020       Zei         24.04.2020       Zei         Carmela       Alle Bediener         Image: Control of the matrix of the matrix o | it: 08:<br>it: 08: | 30<br>30<br>* | Dauer erwa<br>Da <u>u</u> er:<br>Von:<br>erledigt:<br>am<br>Geändert:<br>Neuer | artet:<br>Carmel<br>:<br>24.04.2<br>Eintrag | a<br>0, 08:30: | 56   |       |

Dans la fenêtre d'information du tournoi, sous l'onglet "Aperçu de tout", vous avez maintenant un aperçu de tous les tickets générés automatiquement pour les inscriptions et désinscriptions déjà reçues, avec la date et l'heure.

- TURNAN = Inscription au tournoi
- TURNAB = Annulation de tournoi

| 🗘 Termine (4)          |                                                  | 88                          | _ 🗆 ×             |  |  |
|------------------------|--------------------------------------------------|-----------------------------|-------------------|--|--|
| Zuletzt bearbeitet     | Alle <u>P</u> rojekte                            | Offene Projekte             | Offene Projekte   |  |  |
| Aktuell offen Rechnung | Ideen/Projekte Zukünftig offen                   | Offen und in Arbeit Dringen | d <u>T</u> ermine |  |  |
| 29.01.20 00:00 1       | PROJC 늘 Flühli Sörenberg 18 Loch /               |                             |                   |  |  |
| 01.04.20 00:00         | PROJC 🔚 Winterplausch /                          | PROJC 🗁 Winterplausch /     |                   |  |  |
| 24.04.20 08:15 PCC     | PROJ 🚡 Geburtstags Party / Benedikt Schmedding 2 |                             |                   |  |  |
| 24.04.20 08:30         | PROJ 🚡 Eröffnungsturnier                         | PROJ 🚡 Eröffnungsturnier    |                   |  |  |
|                        |                                                  |                             |                   |  |  |
|                        |                                                  |                             |                   |  |  |
|                        |                                                  |                             |                   |  |  |
| © Optionen             | + Neu                                            | <u>P</u> earbeiten          |                   |  |  |

La catégorie "PROJC" est le projet de compétition nouvellement créé. Vous pouvez désormais y enregistrer, planifier et consulter toutes les autres informations ou tâches organisationnelles.

#### Ouvrir un tournoi à partir du projet

Le projet de concours reste toujours lié au tournoi. Cela signifie que même si vous le modifiez par exemple à partir des données des sponsors et que vous souhaitez passer brièvement au tournoi, vous pouvez y accéder en cliquant sur le bouton **Événement** directement dans les données du tournoi avec la fenêtre d'information du tournoi.

| Projekt: #6DF                                  | C88MU Eröffnungsturnier                                              |                              | ×                                                           |
|------------------------------------------------|----------------------------------------------------------------------|------------------------------|-------------------------------------------------------------|
| Adresse:<br>Ansprechp<br>Projekt:<br>Kategorie | Projekt: Wettspiel                                                   | Wahl F3<br>F4                | OK F12     Sichern F11     Erledigt F9                      |
| Betreff:                                       | Eröffnungsturnier                                                    |                              |                                                             |
| I                                              |                                                                      | ^                            | Event     Event <u>R</u> ückfrage <u>Antwort     Stamp </u> |
| <                                              |                                                                      | >                            | 🧞 Info-Link                                                 |
| Termin:<br>Wiedervorl                          | 05.05.18         Zeit:           age:         05.05.18         Zeit: | Dauer:                       | <u>a</u> Privat F5                                          |
| Für:                                           | 🙎 Tester, Timo 💌                                                     | Von: Tester, Timo            |                                                             |
| Sichtbar:                                      | 🖗Alle Bediener 🗾                                                     | erledigt:                    |                                                             |
| Status:                                        | O offen                                                              | am:                          |                                                             |
| Erstellt:<br>Anhang:                           | 01.01.18, 14:12:50                                                   | Geändert: 01.01.18, 14:14:20 |                                                             |
|                                                | Anhang öffnen F6                                                     | Adresse öffnen [F7]          | X Abbruch                                                   |

# Créer un projet à partir d'un cours ou d'un événement

Si vous travaillez déjà avec notre nouveau module de cours et d'événements, vous avez ici aussi la possibilité de lier le cours ou l'événement à un projet. La procédure est similaire à celle du Tournoi. Pour ce faire, cliquez sur l'onglet CRM :

| - Teilnehmer: ( | 0 / Gāste: 0              | /                                                                       | _ □               |
|-----------------|---------------------------|-------------------------------------------------------------------------|-------------------|
| nnung           | 20004                     | Details Personengruppe Anmeldung Texte 1 Texte 2 Dateien Veröffentlichu | ≡ Kurse           |
| ime             | Basiskurs Anfänger        | Korrespondenz F-Mail Datensatz-åndeningen Suche                         | ✓ <u>S</u> ichern |
| fentlicher Name |                           | Vermerke Offen Ansprechgartner Kontakt Übersicht über alles             | - Neu             |
| itertitel       |                           | ✓ 24.04.20 PROJCL ■ <>                                                  | X Neu             |
| tum von         | 24.04.2020 bis 24.04.2020 |                                                                         | //O Senden        |
| von             | bis                       |                                                                         | i Verschiebe      |
| egorie          |                           | =                                                                       |                   |
| e               | #000000                   |                                                                         | Nenngeld 8        |
|                 | Vorlage                   |                                                                         | Drucken Drucken   |
|                 |                           |                                                                         | SMS               |
|                 |                           |                                                                         |                   |
|                 |                           |                                                                         |                   |
|                 |                           |                                                                         |                   |
|                 |                           |                                                                         |                   |
|                 |                           |                                                                         |                   |
|                 |                           | Optionen     Ohl F5 + Neu     Ohl F6      Edit     Ohl F7               |                   |
|                 |                           |                                                                         | Ende              |

Vous trouverez les mêmes onglets que dans la fenêtre de rendez-vous, qui vous aideront à garder une vue d'ensemble des différentes entrées. Cliquez sur le projet. Il est possible de l'ouvrir en cliquant sur le bouton *Edith* ou en double-cliquant dessus.

| Projekt: #CH     | ATTMGF Basiskurs Anfä    | nger    |                              |
|------------------|--------------------------|---------|------------------------------|
| <u>K</u> ontakt: |                          |         | ≡ •••                        |
|                  | Ansprechpartner:         |         | ▶ Wahl F3                    |
| Projekt:         | •                        |         | F4                           |
| Kategorie:       | Projekt: Kurs            |         | - Edit                       |
| <u>B</u> etreff: | Basiskurs Anfänger       |         |                              |
|                  |                          |         | <u>^</u>                     |
| <<br>Termin:     | 29.01.2020 <u>Z</u> eit: |         | Dauer erwartet:              |
| Erinnerung:      | 29.01.2020 <u>Z</u> eit: |         | Da <u>u</u> er:              |
| <u>F</u> ür:     | L Carmela                |         | Von: Carmela                 |
| Sichtbar:        | Alle Bediener            |         | erledigt:                    |
| <u>S</u> tatus:  | <b>∕</b> °offen          | -       | am:                          |
| Erstellt:        | 24.04.20, 08:29:26       |         | Geändert: 24.04.20, 08:37:05 |
| Anhang:          |                          |         |                              |
| <u>F</u> arbe:   | 🖓 🕨 Anha                 | ang öff | nen F6 🕨 Kontakt öffnen F7   |

Contrairement au projet lié à un tournoi, ces projets sont automatiquement placés dans la catégorie *Projet : Cours* sont créés. Vous pouvez maintenant modifier le projet.

# Créer un projet à partir d'un blocage/filtre

Si des réservations d'heures de départ sont saisies dans le Timetable pour des groupes en tant que blocage ou filtre, celles-ci peuvent également - comme les tournois - être liées à un projet.

| ime-Buchu        | ng       |         |                           | ×                |
|------------------|----------|---------|---------------------------|------------------|
| Da <u>t</u> um   | 24.04.20 | Freitag | Eolgebuchung              | ✓ <u>B</u> uchen |
| Zeit             | 00:00    |         | Runden                    | n i sashar       |
| D <u>a</u> uer   | 10 Min   |         | Maximal                   | III Loschen      |
| <u>P</u> ersonen | Kursus   | Pause   | Sperrung <u>F</u> ilter   | 0                |
| Bemerkung        |          |         |                           | Verteilen        |
| <u>I</u> nfo F6  |          |         | ^                         | 🔒 Drucken F8     |
| Word             |          |         |                           |                  |
|                  | <        |         | >                         | ·                |
| Farbe            |          | <b></b> | Text im Internet anzeigen | X Abbruch        |

Les projets issus de blocages et de filtres sont automatiquement classés dans la catégorie "Projets". *Projet : Timetable* sont créés. Vous pouvez maintenant modifier le projet.

Retour à la Aperçu